# 旧版 OA (2014) 软件安装说明

2014 版 OA 系统正式运行时间为 2014 年 6 月~2020 年 7 月,可供查询此期间校内文件,现将其 PC 端及移动端软件安装说明如下:

# 一、 PC 端安装

请严格按照以下 5 个步骤操作,建议安装前关闭 360 安全工具,关闭所有 office、wps、浏览器应用。

#### 1. 重启系统后,运行操作系统自带 IE 浏览器

也可使用 360、QQ、猎豹等国产浏览器, 切换到兼容模式, 具体操作在此不做说明, 请自 行百度搜索。

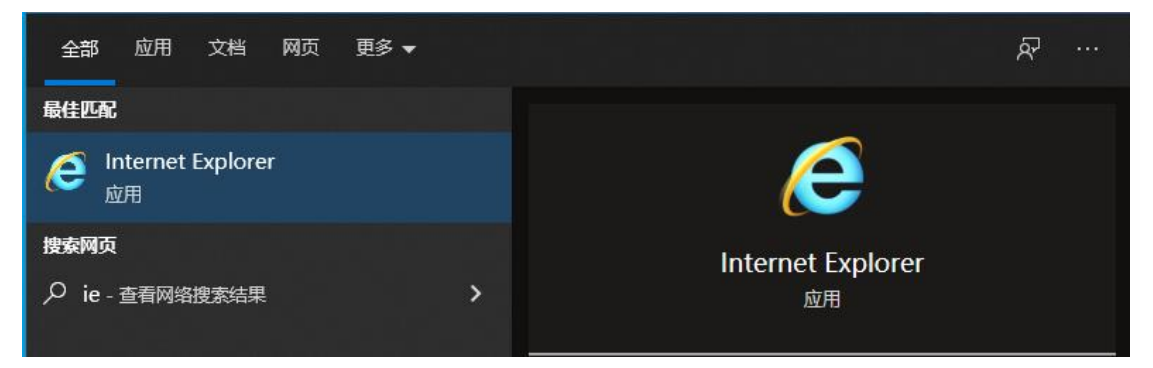

### 2. 访问网址: oa2014.kust.edu.cn, 安装 seeyon 插件

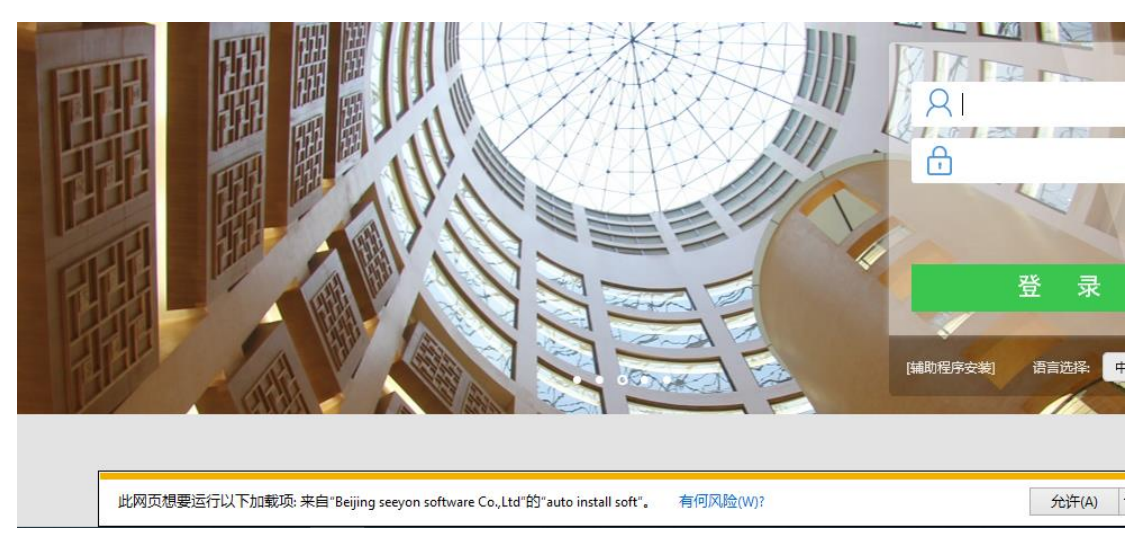

如果没有插件安装提示,说明已安装过,继续进行下一步操作。

# 3. 点击【辅助程序安装】, 下载注册表文件, 保存到本地。

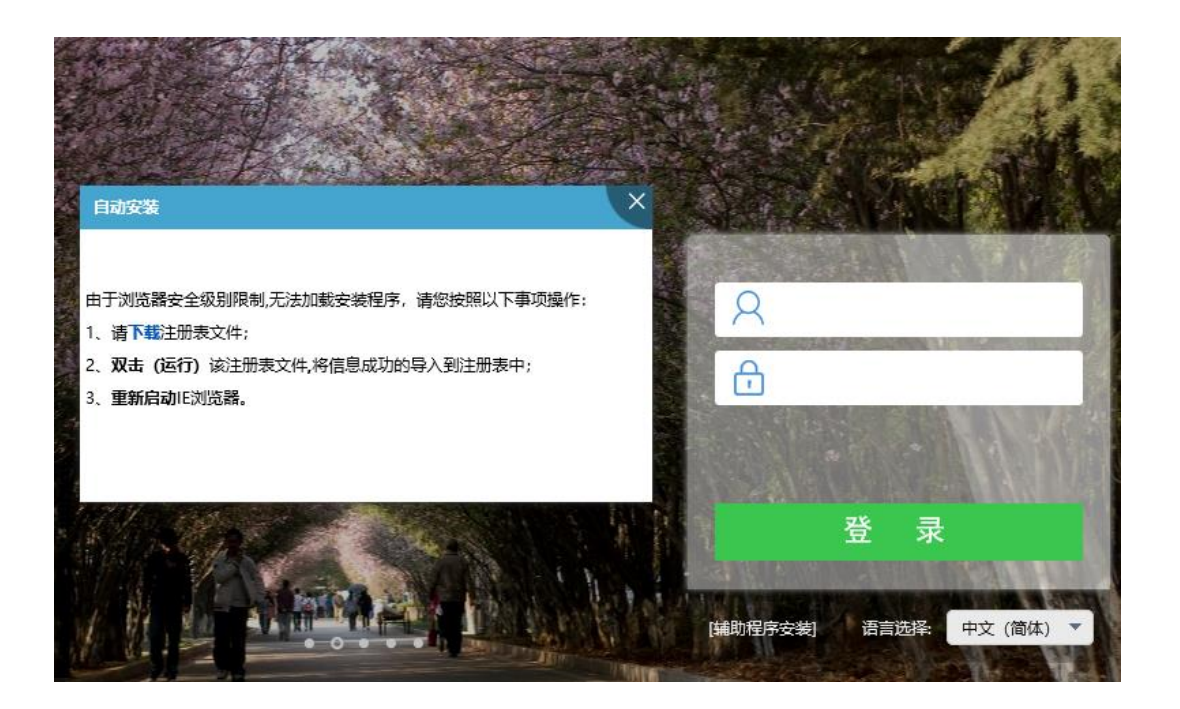

如有安全软件提示,请忽略,继续保存注册表文件到本地文件夹。

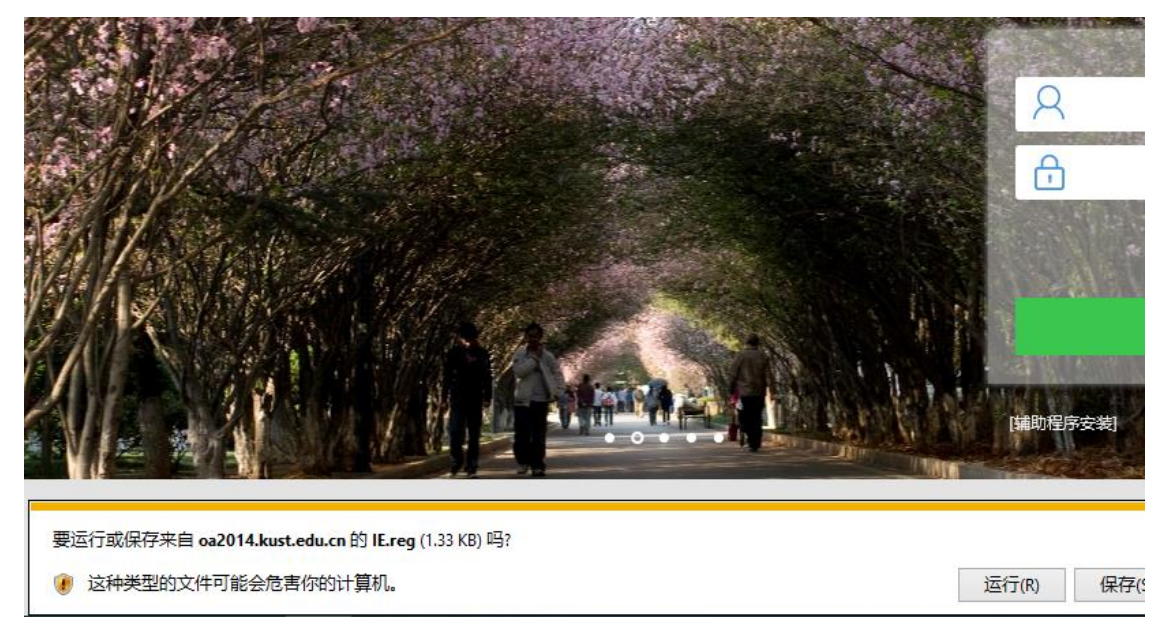

4. 下载完成后, 打开文件夹, 关闭浏览器, 运行注册表文件 IE.reg

|               |       | [辅助程序安装] | 语言选择。 中文 (简体 |
|---------------|-------|----------|--------------|
| IE.reg 下载已完成。 | 运行(R) | 打开文件夹(P) | 查看下载(V) ×    |

双击 IE.reg 运行,运行过程中忽略安全软件相关提示。

| 打开文件                                                                                        | - 安全警告              |                                                                                                    |                                                                                                    | ×                                                                                                    |
|---------------------------------------------------------------------------------------------|---------------------|----------------------------------------------------------------------------------------------------|----------------------------------------------------------------------------------------------------|----------------------------------------------------------------------------------------------------|
| 无法验证                                                                                        | E发布者。你确             | 定要运行此物                                                                                                    | (件吗?                                                                                                    |                                                                                                    |
|                                                                                             | 名称:<br>发行商:<br>类型:  | C:\Users\<br><b>未知发布者</b><br>注册表项                                                                                                    | \Downloads\IE.reg                                                                                                    |                                                                                                    |
|                                                                                             | 发送方:                | C:\Users\I                                                                                                    | \Downloads\IE.reg                                                                                                    |                                                                                                    |
|                                                                                             |                     |                                                                                                    | 运行(R)                                                                                                    | 取消                                                                                                    |
| ☑打开                                                                                         | 比文件前总是谥             | (W)问(                                                                                                    |                                                                                                    |                                                                                                    |
| 此文件没有包含有效的数字签名以验证其发布者。你应该只运行来自你<br>信任的发布者的软件。如何决定要运行的软件?                                    |                     |                                                                                                    |                                                                                                    |                                                                                                    |
| 辑器                                                                                          |                     |                                                                                                    |                                                                                                    |                                                                                                    |
| 添加信息可能会在无意中更改或删除值并导致组件无法继续正常工作。如果你不信任<br>C:\Users\ :\Downloads\IE.reg 中此信息的来源,请不要将其添加到注册表中。 |                     |                                                                                                    |                                                                                                    |                                                                                                    |
| 确定要继续                                                                                       | 吗?                  |                                                                                                    |                                                                                                    |                                                                                                    |
|                                                                                             | 打开文件<br><b>无法验证</b> | 打开文件 - 安全警告<br>无法验证发布者。你确<br>《公子》 名称:<br>发行商:<br>类型:<br>发送方:<br>②打开此文件前总是道<br>《② 打开此文件前总是道<br>《》 此文件没有色<br>信任的发布者<br>建講器<br>添加信息可能会在无意中!<br>C:\Users\ :\Download | 打开文件 - 安全警告<br>无法验证发布者。你确定要运行此数<br>名称: C:\Users\\<br>发行商: 未知发布者<br>类型: 注册表项<br>发送方: C:\Users\I<br>☑ 打开此文件前总是询问(W)<br>② 打开此文件前总是询问(W)<br>○ 打开此文件前总是询问(W)<br>武術器<br>添加信息可能会在无意中更改或删除值<br>C:\Users\ :\Downloads\IE.reg 中<br>确定要继续吗? | 打开文件 - 安全警告<br>无法验证发布者. 你确定要运行此软件吗?<br>▲ 名称: C:\Users\\ \Downloads\IE.reg<br>发行商: 未知发布者<br>类型: 注册表项<br>发送方: C:\Users\I \Downloads\IE.reg<br>运行(R)<br>④ 打开此文件前总是询问(W)<br>④ 打开此文件前总是询问(W)<br>● 此文件没有包含有效的数字签名以验证其发布者.<br>信任的发布者的软件. 如何决定要运行的软件?<br>■ 課編器<br>添加信息可能会在无意中更改或删除值并导致组件无法继续正<br>C:\Users\ :\Downloads\IE.reg 中此信息的来源,请不要<br>确定要继续吗? |

是(Y)

否(N)

## 5. 再次打开 IE 浏览器,访问网址: oa2014.kust.edu.cn

点击【辅助程序安装】, 勾选【office 控件】, 点击【更新全部已选插件】。

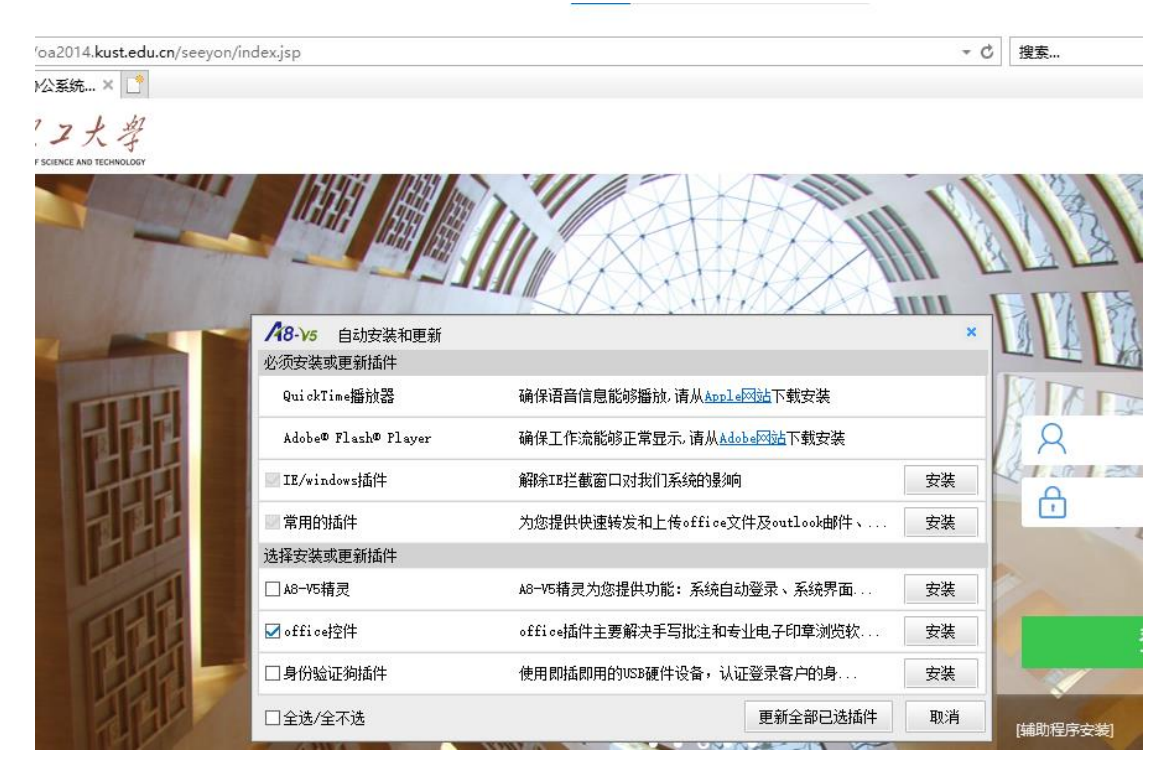

安装过程中,如有提示,请按照提示要求关闭所有 office、wps、浏览器程序(包括 IE),继续更新全部已选插件。

| 'oa2014. <b>kust.edu.cn</b> /seeyon/ind | dex.jsp                               |                                                    |               | - C     | 搜索         |
|-----------------------------------------|---------------------------------------|----------------------------------------------------|---------------|---------|------------|
| ☆系統× □<br>ン大学                           |                                       |                                                    |               |         |            |
| F SCIENCE AND TECHNOLOGY                |                                       |                                                    |               |         |            |
| AY K                                    | De la                                 |                                                    | A             |         |            |
| H. W. Marker                            |                                       | 2.3110×10×20                                       |               | - STATE | at sa-     |
| 1 1 1 1                                 | 1 y y y                               | a restriction                                      | 1-1-1-1       | 1       | 12 10 1    |
| and the second second                   |                                       | A CALL AND AND AND AND AND AND AND AND AND AND     | and the first |         | Sa Sal     |
| A Starte and                            | A8-1/5 自动安装和图                         | 更新                                                 |               | ×       |            |
| A CAR                                   | 必须安装或更新插件                             |                                                    |               |         |            |
|                                         | QuickTime播放器 确保语音信息能够播放。请从Apple网站下载安装 |                                                    |               |         |            |
| 12 Parts                                | Adobe© Flash© Play                    | er 确保工作流能够正常显示。请从Ad                                | dobe网站下载安装    |         |            |
| 14 2 1/2                                | IE/windows插件                          | 提示                                                 |               | 安装      | ð          |
| FRM/                                    | ■ 常用的插件                               | 请关闭掉下面这些程序后,再继续安装!<br>"Microsoft Word""IE Browser" | <邮件、          | 安装      | 1.1.1.1.12 |
|                                         | 选择安装或更新插件                             |                                                    |               |         |            |
|                                         | □ 48-75精灵                             | 确定                                                 | 課面            | 安装      |            |
| Nategola                                | ☑ offioe控件 offioe插件主要解决手写批注和专业电子印章浏览软 |                                                    |               | 安装      |            |
| NA 2                                    | □身份验证狗插件 使用即插即用的USB硬件设备,认证登录客户的身      |                                                    |               | 安装      |            |
| MUSN 12                                 | □全选/全不选                               |                                                    | 更新全部已选插件      | 取消      | [辅助程序安装]   |

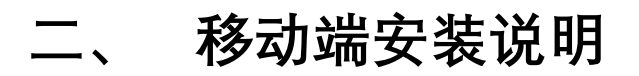

### 1. 苹果手机

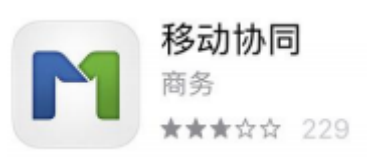

在 AppStore 搜索应用"移动协同"安装,认准白底 App 图标。

## 2. 安卓手机

手机浏览器扫码,或使用微信扫码后右上角点开【…】选择【使用浏览器打开】

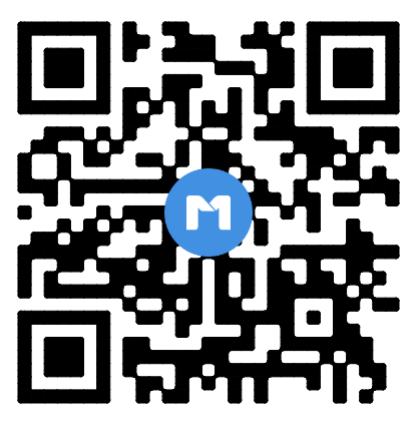

### 3. 设置服务器

安装完成后,在登录界面设置服务器地址为 oa2014.kust.edu.cn,保存。

| 10 🖏 🚯 🔞 💼         | ◑ 🖇 🔲 । 15:18                                                                              | 🖾 (j''') 🕲 🙆 🐢 | •                                         |      |
|--------------------|--------------------------------------------------------------------------------------------|----------------|-------------------------------------------|------|
|                    |                                                                                            | <              | 编辑服务器地址                                   | : 保ィ |
|                    |                                                                                            | 普〕             | <b></b> ••••••••••••••••••••••••••••••••• | 安全   |
|                    |                                                                                            | oa2014.        | kust.edu.cn                               |      |
| 🖉 用户名              |                                                                                            |                |                                           |      |
| 🔒 密码               |                                                                                            | 9999           |                                           |      |
| ·<br>              | 录                                                                                          | 备注最新           | 多15个字                                     |      |
|                    | 设置                                                                                         |                |                                           |      |
|                    |                                                                                            |                |                                           |      |
|                    |                                                                                            |                |                                           |      |
|                    |                                                                                            |                |                                           |      |
| 品 嗯 我 你            | 、好哦 在 ☑                                                                                    |                |                                           |      |
|                    | <sup>6</sup> <sup>7</sup> <sup>8</sup> <sup>9</sup> <sup>0</sup> <sup>0</sup> <sup>1</sup> |                |                                           |      |
| à Ŝ Ď Ĕ Ő          | Ů Ĵ K Ľ                                                                                    |                |                                           |      |
|                    |                                                                                            |                |                                           |      |
|                    |                                                                                            |                |                                           |      |
| [?123] 甲漢 [; [] [] |                                                                                            |                |                                           |      |